# **Updating and Viewing Videos**

A USB flash drive can be used to transfer updated videos from computer to printer.

## Follow these steps to save video files to the computer:

1. Insert USB flash drive into the USB port of the computer.

**2.** Click the "Culvers.mpeg" file link on the Culvers website. A ".zip" file will appear on the screen.

3. Left click to open the file.

**4.** To copy, highlight the desired videos. To do this, left click and drag over each video until the desired ones are selected.

- **5.** Right click the highlighted file(s).
- 6. A menu will appear. Scroll to "Send to" and left click.
- 7. Highlight "Removable Disk", and left click.

# Follow these steps to load videos to the printer:

1. Insert the USB flash drive into the USB port on the side of the printer.

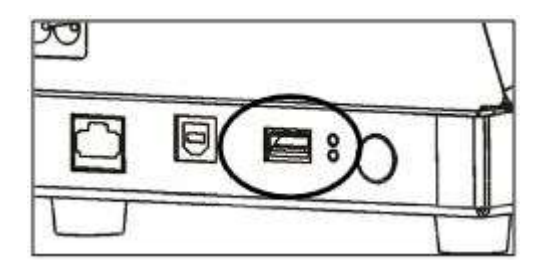

2. Press the **Tools** button in the upper right hand corner of the screen.

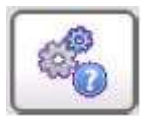

- 3. Press Admin.
- 4. Enter the Admin password then press Enter. The default password is 1234.

## 5. Press USB Update.

| Set Time / Date | System Settings   | USB Update     | About |
|-----------------|-------------------|----------------|-------|
|                 |                   |                |       |
| Maintenance     | Edit Product Data | Batch Printing |       |

6. Press Update Video Files.

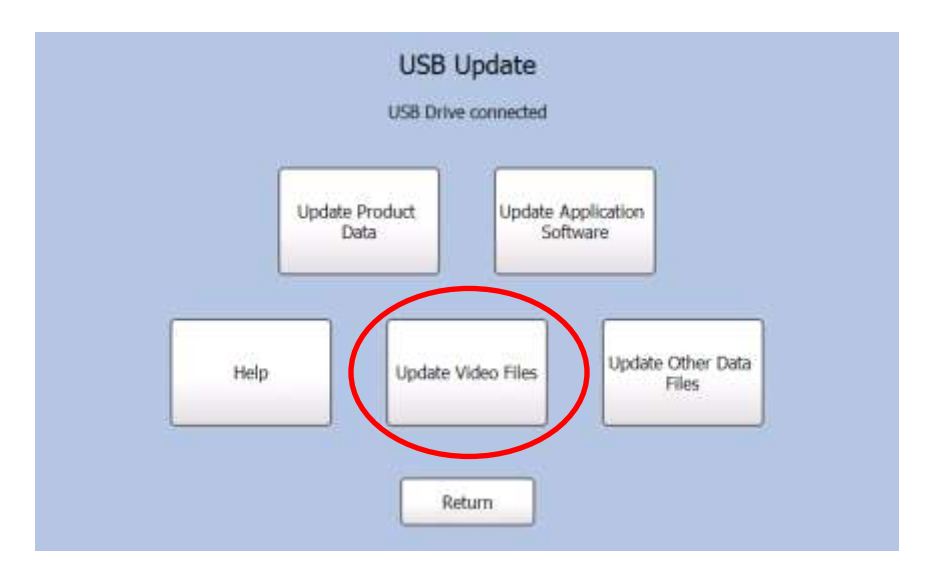

| Strawl | erry Fields Salad.n | 193 |      |
|--------|---------------------|-----|------|
|        |                     |     |      |
|        |                     |     |      |
|        |                     |     |      |
|        |                     |     | <br> |

7. Locate and select the video file(s) to add to the printer. Then press OK.

**8.** A message will appear when the video(s) have been downloaded. Select **OK** to complete the process.

9. Remove USB flash drive.

#### Viewing a Video:

1. Press the **Tools** button in the upper right hand corner.

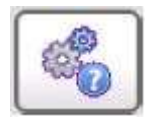

2. Press the Videos button.

| Videos Quick Tip                            | 5 |
|---------------------------------------------|---|
| Use First                                   |   |
| Employee<br>Logout Admin Document<br>Viewer |   |
| Return                                      |   |

3. Locate and select the desired video. Next, press the Play Video button.

| Strawberry F | Strawberry Fields Salad_converted.mpg |                     |  |  |  |
|--------------|---------------------------------------|---------------------|--|--|--|
|              |                                       |                     |  |  |  |
|              |                                       |                     |  |  |  |
|              |                                       |                     |  |  |  |
|              | *.MPG , *.MPEG fi                     | es in \Storage Card |  |  |  |

4. Once the video is complete, you will be returned to the video list.